# UNIVERSITY OF MIAMI

# Plan Drawing Vault

Quick Steps User Guide

Authored by:

The Office of Space Planning and Analysis

April 15, 2019 Last Revised: October 10<sup>th</sup>, 2023

# **Table of Contents**

| Requesting UPIan Access               | 1  |
|---------------------------------------|----|
| low to Access the UPlan Drawing Vault | 2  |
| Using UPIan Remotely                  | 3  |
| Navigating UPIan                      | 4  |
| Drawings Under Revision               | 8  |
| Downloading Files                     | 9  |
| Room Bookmarks in PDFs                | 11 |
| Collections                           | 13 |
| Creating a Collection                 | 13 |
| Download a Collection                 | 16 |
| Delete entire collection              | 17 |

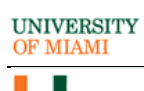

#### **Requesting UPlan Access**

To request UPIan access navigate to <u>https://space.miami.edu/uplan/index.html</u> using your browser and select the "<u>Please Click Here</u>" link to compose an email.

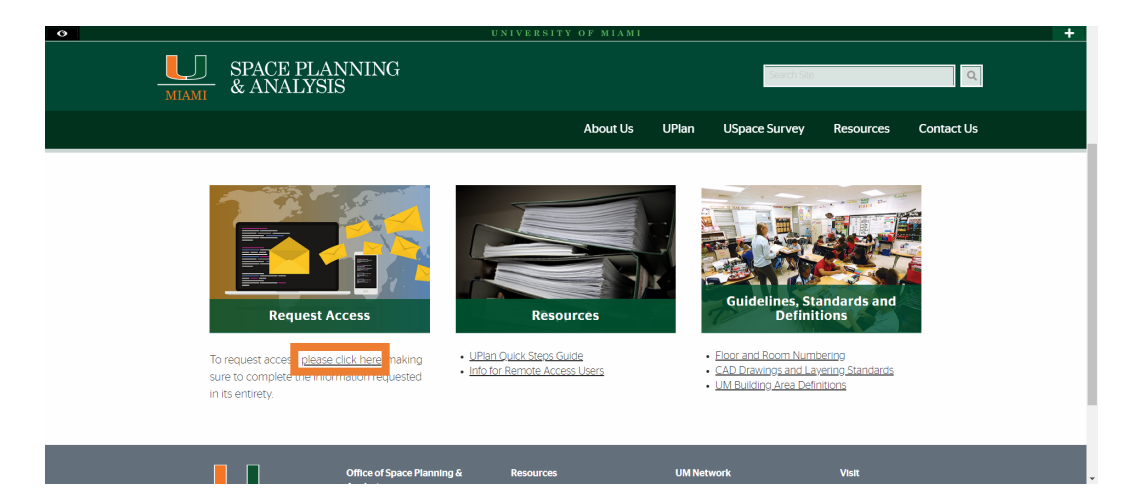

Complete and send an email with the following information.

| 8                                            | <b>୬</b> ୯ 1                                                         | $\rightarrow$ .    | Ŧ                               |                                                             |                                    |                 |                  | Request               | Access to | o UPlan Dra    | awing Vault - M         | essage (H          | iTML)                                      |         |      |
|----------------------------------------------|----------------------------------------------------------------------|--------------------|---------------------------------|-------------------------------------------------------------|------------------------------------|-----------------|------------------|-----------------------|-----------|----------------|-------------------------|--------------------|--------------------------------------------|---------|------|
| File                                         | Messag                                                               | e Inse             | rt Options                      | Format Text                                                 | Review                             | Help            | Acrobat          | : Q                   | Tell me   | what you       | ı want to do            |                    |                                            |         |      |
| Paste                                        | X Cut<br>Copy<br>≪ Format F                                          | Painter            | ▼ 11<br>B I <u>U</u>   <u>2</u> | <ul> <li>A^ A<sup>×</sup>   Ξ</li> <li>▲ -   Ξ Ξ</li> </ul> | • ;= •   A <sub>0</sub><br>=   = = | Address<br>Book | s Check<br>Names | Û<br>Attach<br>File ▼ | Attach t  | Signature<br>• | Attach File<br>via Link | Assign<br>Policy * | Follow Up * High Importance Low Importance | Dictate | Atta |
| )<br>Send                                    | From V<br>To<br>Cc                                                   | uspace@<br>USpace@ | miami.edu<br>Omiami.edu         |                                                             |                                    |                 |                  |                       |           |                |                         |                    |                                            |         |      |
|                                              | Subject                                                              | Request            | Access to UPlan Dra             | wing Vault                                                  |                                    |                 |                  |                       |           |                |                         |                    |                                            |         |      |
| Plea                                         | se complete                                                          | the infor          | mation requeste                 | d below in its en                                           | tirety:                            |                 |                  |                       |           |                |                         |                    |                                            |         |      |
| Full<br>Cane<br>Phor<br>Depa<br>Supe<br>Reas | Name:<br>e ID:<br>ne Number:<br>artment:<br>ervisor:<br>ion for Requ | esting Acc         | cess:                           |                                                             |                                    |                 |                  |                       |           |                |                         |                    |                                            |         |      |

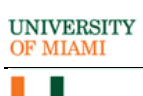

#### How to Access the UPlan Drawing Vault

• To Access the UPIan Drawing Vault start at the Space Planning and Analysis UPIan Page: <u>https://space.miami.edu/uplan/index.html</u>

|        | UNIVERSITY OF MIAMI                                                                                                    |                          |                                  |                 |              |
|--------|----------------------------------------------------------------------------------------------------|--------------------------|----------------------------------|-----------------|--------------|
| M      | SPACE PLANNING<br>ANALYSIS                                                                                                    |                          | : Search Site                    |                 | ٩            |
|        | About Us                                                                                                    | UPlan                    | USpace Survey                    | Resources       | Contact Us   |
| HOME > | UPLAN DRAWING VAULT                                                                                                    |                          |                                  |                 | AAA 🖪        |
| UF     | Plan                                                                                                    |                          |                                  |                 |              |
|        | The UPIan Drawing Vault provides authorized users with University floor plate to University of Miami employees. Students and external consultants will n | ans. Acces<br>ot be give | s to the UPlan sysi<br>n access. | em is available | eonly        |
|        | For Architectural information (elevations, sections, structural drawings, MEF<br><u>Office</u> .                                                         | ?, etc.), plea           | ise contact the <u>Un</u>        | versity Archite | <u>ict's</u> |
|        |                                                                                                    |                          |                                  |                 |              |
|        | UPLAN                                                                                                    |                          |                                  |                 |              |
|        | UPLAN                                                                                                    |                          |                                  |                 |              |

Select the link for access

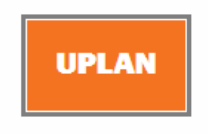

#### Using UPlan Remotely

UPlan is only accessible on the University's network or the UMiamiWireless wireless network. UM faculty and staff must use their CaneID and password to authenticate to the UMiamiWireless network. If you are working from a remote location / outside the UM network, you must use GlobalProtect to access UPlan.

**Note:** GlobalProtect software is not overseen by the Office of Space Planning & Analysis. This is a Virtual Private Network managed by UMIT. Any questions or issues must be addressed directly with UMIT.

If you have any questions about installing or using Global Protect VPN, contact UMIT Service Desk at (305) 284-6565 or <u>help@miami.edu</u>.

#### **Navigating UPlan**

**\*If you are asked to log in:** Please use CaneID and Password. If a domain is requested, use CGCENT.

| Windows Security               |        | × |
|--------------------------------|--------|---|
| Microsoft Edge                 |        |   |
| Connecting to uplan.miami.edu. |        |   |
| User name                      |        |   |
| Password                       |        |   |
| Domain: CGCENT                 |        |   |
| Remember my credentials        |        |   |
|                                |        |   |
| OK                             | Cancel |   |
|                                |        |   |

#### UPlan Landing Page.

**Note:** Views shown are for illustrative purposes. The Views users may have access to will vary based on requirements.

| MIAMI     | UPlan Drawing Vault                                                                                                    |
|-----------|----------------------------------------------------------------------------------------------------|
| VIEWS     | Recently used                                                                                                    |
| FAVORITES | Metical Campis Conjugation Officanges Officanges                                                                                                    |
|           | Views University Site Plans                                                                                                    |
|           | Coral Gables Campus                                                                                                    |
|           | Medical Campus                                                                                                    |
|           | Rosenstiel Campus                                                                                                    |
|           | Image: A state of the state of the |
|           | Off Campus                                                                                                    |
|           | Medical                                                                                                    |
|           | School of Law                                                                                                    |
|           | C Sylvester                                                                                                    |
|           | Athletics                                                                                                    |
|           |                                                                                                    |
|           | Operational Buildings                                                                                                    |
|           |                                                                                                    |

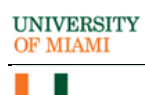

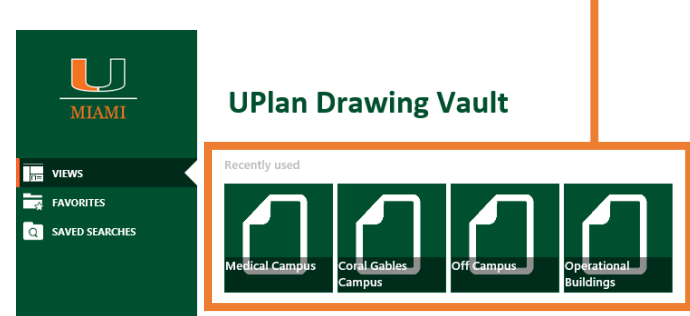

# Select the desired building,...

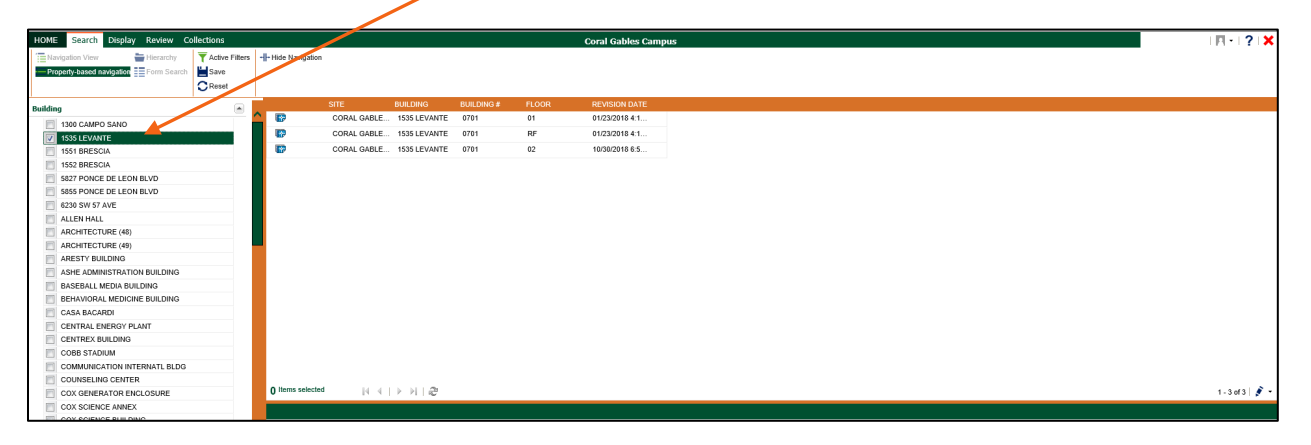

## Select the desired floor. •

| Navigation View Folders      | T Show Filters | - Hide Navigation |                 |              |            |                    |               |
|------------------------------|----------------|-------------------|-----------------|--------------|------------|--------------------|---------------|
| Property-based navigation    | Save<br>Reset  |                   |                 |              |            |                    |               |
| Building                     |                | <b>1</b>          | SITE            | BUILDING     | BUILDING # | FLOOR 🔺            | REVISION DATE |
| 1300 CAMPO SANO              |                | - 🐨               | CORAL GABLE     | 1535 LEVANTE | 0701       | 01                 |               |
| 1525 MATARO                  |                | - <b>III</b>      | CORAL GABLE     | 1535 LEVANTE | 0701       | 02                 |               |
| 1531 MATARO                  |                | . 🔛               | CORAL GABLE     | 1535 LEVANTE | 0701       | RF                 |               |
| 1535 LEVANTE                 |                |                   |                 |              |            |                    |               |
| 1551 BRESCIA                 |                |                   |                 |              |            |                    |               |
| 1552 BRESCIA                 |                |                   |                 |              |            |                    |               |
| 5230 SAN AMARO               |                |                   |                 |              |            |                    |               |
| 5700 SAN AMARO               |                | Items selected    | 14 A T          | N N L M      |            |                    |               |
| 5720 SAN AMARO               |                | 1                 | 1 1 1           | PPING        |            |                    |               |
| 5827 PONCE DE LEON BLVD      |                | O-G-0701-0        | 1-DWG-BAS-SP.dv | Ng           |            |                    |               |
| 5855 PONCE DE LEON BLVD      |                | Viewer            | Conten          | ts           |            |                    |               |
| 6230 SW 57 AVE               |                |                   |                 | 1            |            | 0.0                | 0             |
| 6565 RED ROAD A              |                |                   | L 'Q D          |              | 21% ~      | $\ominus$ $\oplus$ |               |
| 6565 RED ROAD B              |                |                   |                 |              |            |                    | /             |
| 6565 RED ROAD C              |                |                   |                 |              |            |                    |               |
| ALLEN HALL                   |                |                   |                 |              |            |                    |               |
| ARCHITECTURE (48)            |                |                   |                 |              |            |                    |               |
| ARCHITECTURE (49)            |                |                   |                 |              |            |                    |               |
| ARESTY BUILDING              |                |                   |                 |              |            |                    |               |
| ASHE ADMINISTRATION BUILDING |                |                   |                 |              |            |                    | 9             |
| BEHAVIORAL MEDICINE BUILDING |                |                   |                 |              |            | <b>U</b>           |               |

\*The Navigation page remembers if you left off on the contents or viewer tab. If a PDF does not appear as above, please go to the viewer tab. •

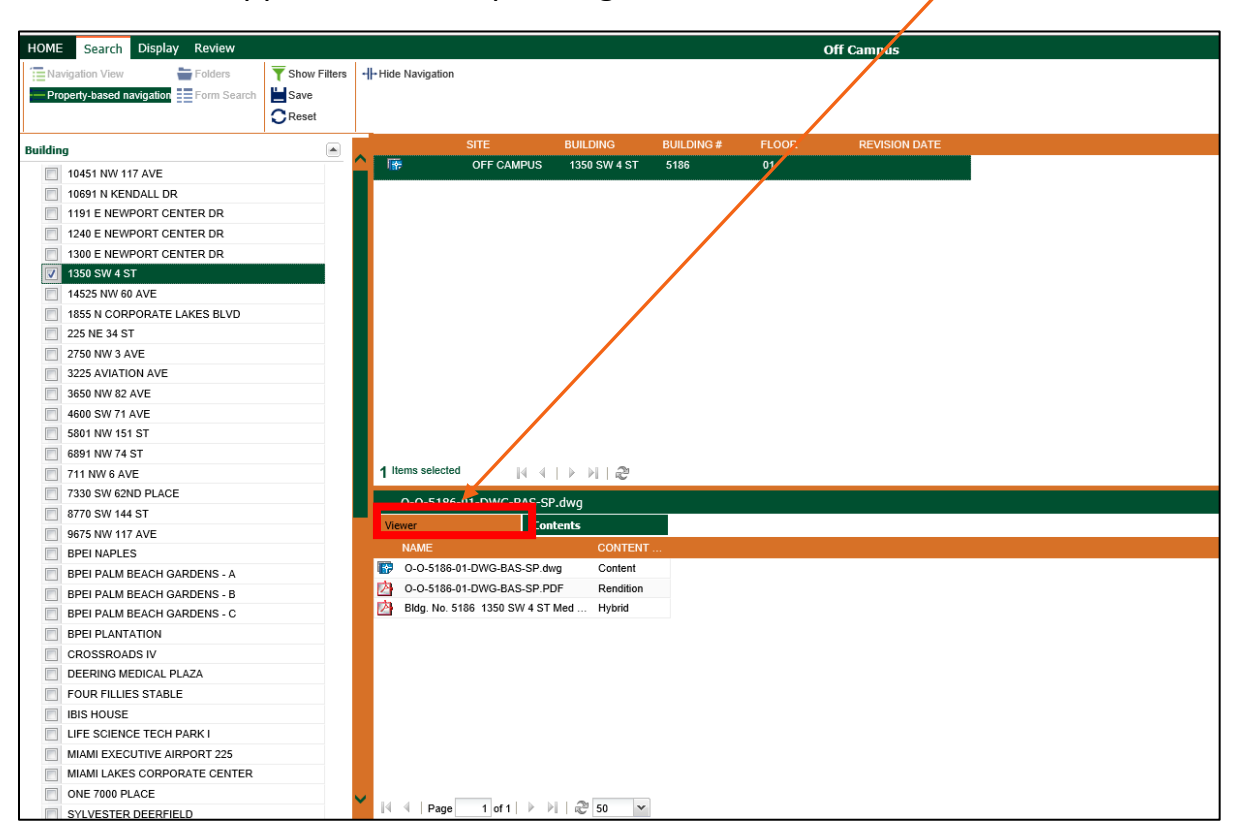

Double-clicking the drawing opens its details in a new UPlan tab.

| HOME Review                                                                 | O-G-0701-01-DWG-BAS-SP.dwg | × |
|-----------------------------------------------------------------------------|----------------------------|---|
| Hyperlink      Download      Download (Rendtiion)      Viewer      Contents |                            |   |
| ≡   [] أَقُر الله الله المعالية (19% → ا                                    | ⊕ (0) (1)                  |   |
|                                                                             |                            |   |

#### The UPIan Drawing Vault PDF viewer has the following basic functions.

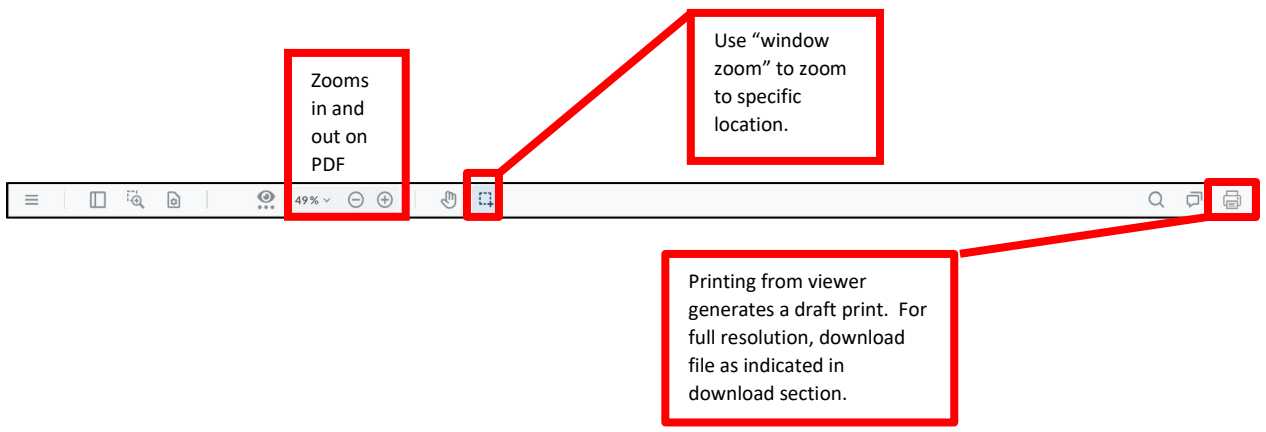

Holding down on the "ctrl" key allows you to use your mouse scroll wheel to zoom in and out.

#### **Drawings Under Revision**

If a Drawing has the following symbol it means the drawing is under revision by the Office of Space Planning and Analysis.

| Navigation View       Folders       Show Filter       It Hide Navigation         Property-based navigation       From Search       Save       Save         Cox Science Building       From Search       Save       Coral Gable       Heicht Athle       0601       01       03/22/2018 3:44         Doolty Memorial ClassRoom BLDG       Coral Gable       HECHT ATHLE       0601       02       12/12/2018 9:15         Doolty Memorial ClassRoom BLDG       Coral Gable       HECHT ATHLE       0601       08       05/23/2017 9:00         E PSTEINKOSAR FACULTY BUILDING       FERRE BUILDING       FERRE BUILDING       FERRE BUILDING       FERRE BUILDING         FlexBes BuilDING       FOSTER PRACTICE BUILDING       FROST NORTH STUDIO WING       FOST SOUTH STUDIO WING       FOST SOUTH STUDIO WING         FROST NORTH STUDIO WING       Gatehouse, Memorial DRIVE       Gatehouse, Memorial DRIVE       Gatehouse, Memorial DRIVE       File Medicar HECHT ATHLECONCORT HALL         W HECHT RES COLL-COMMONS       HECHT RES COLL-COMMONS       File Medicar HECHT ATHLECONCOMMONS       File Medicar HECHT ATHLECONCOMMONS                                                                                                    | IOME Search Display Review           |                             |                                |              | Coral Gables Campus |
|----------------------------------------------------------------------------------------------------|--------------------------------------|-----------------------------|--------------------------------|--------------|---------------------|
| Cox Science Building       STE       BUILDING       FLOOR       REVISION DATE         Doolery Building (c)       CORAL GABLE       HECHT ATHLE       0601       01       03/22/2018 3.44         Doolery Building (c)       CORAL GABLE       HECHT ATHLE       0601       02       12/12/2018 9.15         Dooley Memorial CLASSROOM BLDG       EATON RESIDENTIAL COLLEGE       CORAL GABLE       HECHT ATHLE       0601       08       05/23/2017 9.00         E PSTEIN/KOSAR FACULTY BUILDING       FERRE BUILDING       FERRE BUILDING       FERRE BUILDING       FF       06/00/22/017 8.07         FIELDHOUSE       FLIPSE BUILDING       FOSTE R PRACTICE BUILDING       FRASER RASEBALL BUILDING       FRASER RASEBALL BUILDING       FRASER RASEBALL BUILDING       FRASER RASEBALL BUILDING       FRASER RASEBALL BUILDING       FRASER RASEBALL BUILDING         FRASER RASEBALL BUILDING       FRASER RASEBALL BUILDING       GATEHOUSE, STANFORD DRIVE       GATEHOUSE, STANFORD DRIVE       GATEHOUSE, STANFORD DRIVE         GASUBAN CONCERT HALL       WECHT ATHLETIC CENTER       HECHT ATHLETIC CENTER       MECHT ATHLETIC CENTER       MECHT ATHLETIC CENTER         HECHT RES COLL-COMMONS       O Items selected       Method Method Method Method Method Method Method Method Method Method Method Method Method Method Method Method Method Method Method Method Method Method Method Method Method Method Method Meth                                                                                                    | Navigation View Folders Show Filters | + <b>  </b> + Hide Navigati | n                              |              | ·                   |
| COX SCIENCE BUILDING       SILE       BOILDING BUILDING       HECHT ATHLE       0601       01       03/22/2018 3:44         DOOLEY BUILDING (C)       CORAL GABLE       HECHT ATHLE       0601       02       12/12/2018 9:15         DOOLY MEMORIAL CLASSROOM BLDG       CORAL GABLE       HECHT ATHLE       0601       03       03/22/2018 3:44         DOOLY MEMORIAL CLASSROOM BLDG       CORAL GABLE       HECHT ATHLE       0601       02       12/12/2018 9:15         EATON RESIDENTIAL COLLEGE       CORAL GABLE       HECHT ATHLE       0601       08       05/23/2017 9:00         EPSTEIN/KOSAR FACULTY BUILDING       FERRE BUILDING       FERRE BUILDING       FERRE BUILDING       FF       06/02/2017 8:07         FIELDHOUSE       FUIDE BUILDING       FRAST RASER ALB BUILDING       FRAST RASER BASEBALL BUILDING       FRAST NORTH STUDIO WING         FROST NORTH STUDIO WING       GATEHOUSE, MEMORIAL BUIVE       GATEHOUSE, MEMORIAL DRIVE       GATEHOUSE, STANFORD DRIVE         GJUSMAN CONCERT HALL       W       HECHT ATHLETIC CENTER       HECHT ATHLETIC CENTER         HECHT RES COLL-COMMONS       O Items selected       M I N I N I N I N I N I N I N I N I N I                                                                                                    | CResei                               |                             |                                |              |                     |
| DANER LAW LIBRARY WING (B)       Image: Constant of the constant of the constant of th | COX SCIENCE BUILDING                 | (INTR)                      | SITE BUILDING BUILD            | JING # FLOOR | REVISION DATE       |
| DOOLEY BUILDING (C)       CORAL GABLE HECHT ATHLE 0601       02       12/12/2018 9:15         DOOLY MEMORIAL CLASSROOM BLDG       CORAL GABLE HECHT ATHLE 0601       0B       05/23/2017 9:00         EATON RESIDENTIAL COLLEGE       CORAL GABLE HECHT ATHLE 0601       0B       05/23/2017 9:00         EPSTEIN/KOSAR FACULTY BUILDING       FERRE BUILDING       FERRE BUILDING       FERRE BUILDING       FERRE BUILDING         FRASER BASEBALL BUILDING       FOSTER PRACTICE BUILDING       FRASER BASEBALL BUILDING       FRASER BASEBALL BUILDING         FRASER BASEBALL BUILDING       GATEHOUSE, MEMORIAL DRIVE       GATEHOUSE, MEMORIAL DRIVE       SATEHOUSE, MEMORIAL DRIVE         GATEHOUSE, MEMORIAL DRIVE       GATEHOUSE, STANFORD DRIVE       GATEHOUSE, MEMORIAL DRIVE       SATEHOUSE, MEMORIAL DRIVE         GASTEHOUSE, MEMORIAL DRIVE       GATEHOUSE, MEMORIAL DRIVE       SATEHOUSE, MEMORIAL DRIVE       SATEHOUSE, MEMORIAL DRIVE         GASTEHOUSE, MEMORIAL DRIVE       GO Items selected       SATEHOUSE, MEMORIAL DRIVE       SATEHOUSE, MEMORIAL DRIVE                                                                                                    | DANER LAW LIBRARY WING (B)           | 107                         | CORAL GABLE HECHTATHLE 0601    | 1 01         | 03/22/2018 3:44     |
| DOOLY MEMORIAL CLASSROOM BLDG   EATON RESIDENTIAL COLLEGE   EPSTEINKOSAR FACULTY BUILDING   FERRE BUILDING   FIELDHOUSE   FUIPSE BUILDING   FOSTER PRACTICE BUILDING   FROST NORTH STUDIO WING   GABLES ONE TOWER   GATEHOUSE, MEMORIAL DRIVE   GATEHOUSE, MEMORIAL DRIVE   GATEHOUSE, MEMORIAL DRIVE   GATEHOUSE, MEMORIAL DRIVE   GATEHOUSE, MEMORIAL DRIVE   GATEHOUSE, MEMORIAL DRIVE   GATEHOUSE, MEMORIAL DRIVE   GATEHOUSE, MEMORIAL DRIVE   GUSMAN CONCERT HALL   V HECHT RES COLL-COMMONS                                                                                                    | DOOLEY BUILDING (C)                  | P .                         | CORAL GABLE HECHT ATHLE 0601   | 1 02         | 12/12/2018 9:15     |
| EATON RESIDENTIAL COLLEGE   EPSTEIN/KOSAR FACULTY BUILDING   FERE BUILDING   FIELDHOUSE   FIELDHOUSE   FOSTER PRACTICE BUILDING   FROST NORTH STUDIO WING   FROST NORTH STUDIO WING   GABLES ONE TOWER   GATEHOUSE, MEMORIAL DRIVE   GATEHOUSE, MEMORIAL DRIVE   GATEHOUSE, MEMORIAL DRIVE   GUSMAN CONCERT HALL     V   HECHT ATHLETIC CENTER   HECHT RES COLL-COMMONS     0 Items selected                                                                                                    | DOOLY MEMORIAL CLASSROOM BLDG        |                             | CORAL GABLE HECHT ATHLE 0601   | 1 0B         | 05/23/2017 9:00     |
| EPSTEIN/KOSAR FACULTY BUILDING FERRE BUILDING FILDHOUSE FILDPSE BUILDING FOSTER PRACTICE BUILDING FRASER BASEBALL BUILDING FRASER BASEBALL BUILDING FROST NORTH STUDIO WING FROST SOUTH STUDIO WING GABLES ONE TOWER GATEHOUSE, MEMORIAL DRIVE GATEHOUSE, STANFORD DRIVE GUSMAN CONCERT HALL V HECHT ATHLETIC CENTER HECHT RES COLL-COMMONS 0 Items selected 0 Items selected                                                                                                    | EATON RESIDENTIAL COLLEGE            |                             | Q CORAL GABLE HECHT ATHLE 0601 | 1 RF         | 06/02/2017 8:07     |
| FERRE BUILDING         FILDPOUSE         FUIPSE BUILDING         FOSTER PRACTICE BUILDING         FRASER BASEBALL BUILDING         FRAST NORTH STUDIO WING         FROST NORTH STUDIO WING         GABLES ONE TOWER         GATEHOUSE, MEMORIAL DRIVE         GATEHOUSE, STANFORD DRIVE         GUSMAN CONCERT HALL         V         HECHT ATHLETIC CENTER         0 Items selected                                                                                                    | EPSTEIN/KOSAR FACULTY BUILDING       |                             | ~                              |              |                     |
| FIELDHOUSE   FUPSE BUILDING   FOSTER PRACTICE BUILDING   FRASER BASEBALL BUILDING   FRAST NORTH STUDIO WING   FROST SOUTH STUDIO WING   GABLES ONE TOWER   GATEHOUSE, MEMORIAL DRIVE   GATEHOUSE, STANFORD DRIVE   GUSMAN CONCERT HALL   V   HECHT ATHLETIC CENTER   HECHT RES COLL-COMMONS                                                                                                    | FERRE BUILDING                       |                             |                                |              |                     |
| FLIPSE BUILDING   FOSTER PRACTICE BUILDING   FRASER BASEBALL BUILDING   FRASER BASEBALL BUILDING   FROST NORTH STUDIO WING   GABLES ONE TOWER   GATEHOUSE, MEMORIAL DRIVE   GATEHOUSE, MEMORIAL DRIVE   GATEHOUSE, STANFORD DRIVE   GUSMAN CONCERT HALL   V   HECHT RES COLL-COMMONS                                                                                                    | FIELDHOUSE                           |                             |                                |              |                     |
| FOSTER PRACTICE BUILDING         FRASER BASEBALL BUILDING         FROST NORTH STUDIO WING         FROST SOUTH STUDIO WING         GABLES ONE TOWER         GATEHOUSE, MEMORIAL DRIVE         GATEHOUSE, STANFORD DRIVE         GUSMAN CONCERT HALL         V         HECHT ATHLETIC CENTER         HECHT RES COLL-COMMONS                                                                                                    | FLIPSE BUILDING                      |                             |                                |              |                     |
| FRASER BASEBALL BUILDING         FROST NORTH STUDIO WING         FROST SOUTH STUDIO WING         GABLES ONE TOWER         GATEHOUSE, MEMORIAL DRIVE         GATEHOUSE, STANFORD DRIVE         GUSMAN CONCERT HALL         Image: HECHT ATHLETIC CENTER         HECHT RES COLL-COMMONS         0 Items selected                                                                                                    | FOSTER PRACTICE BUILDING             |                             |                                |              |                     |
| FROST NORTH STUDIO WING         FROST SOUTH STUDIO WING         GABLES ONE TOWER         GATEHOUSE, MEMORIAL DRIVE         GATEHOUSE, STANFORD DRIVE         GUSMAN CONCERT HALL         HECHT ATHLETIC CENTER         HECHT RES COLL-COMMONS         0 Items selected                                                                                                    | FRASER BASEBALL BUILDING             |                             |                                |              |                     |
| FROST SOUTH STUDIO WING         GABLES ONE TOWER         GATEHOUSE, MEMORIAL DRIVE         GATEHOUSE, STANFORD DRIVE         GUSMAN CONCERT HALL         HECHT ATHLETIC CENTER         HECHT RES COLL-COMMONS                                                                                                    | FROST NORTH STUDIO WING              |                             |                                |              |                     |
| GABLES ONE TOWER       GATEHOUSE, MEMORIAL DRIVE         GATEHOUSE, MEMORIAL DRIVE       GAUSMAN CONCERT HALL         U HECHT ATHLETIC CENTER       HECHT RES COLL-COMMONS         0 Items selected       I I I I I I I I I I I I I I I I I I I                                                                                                    | FROST SOUTH STUDIO WING              |                             |                                |              |                     |
| GATEHOUSE, MEMORIAL DRIVE         GATEHOUSE, STANFORD DRIVE         GUSMAN CONCERT HALL         HECHT ATHLETIC CENTER         HECHT RES COLL-COMMONS         0 Items selected                                                                                                    | GABLES ONE TOWER                     |                             |                                |              |                     |
| GATEHOUSE, STANFORD DRIVE         GUSMAN CONCERT HALL         HECHT ATHLETIC CENTER         HECHT RES COLL-COMMONS         0 Items selected                                                                                                    | GATEHOUSE, MEMORIAL DRIVE            |                             |                                |              |                     |
| □ GUSMAN CONCERT HALL         □ HECHT ATHLETIC CENTER         □ HECHT RES COLL-COMMONS         0 Items selected                                                                                                    | GATEHOUSE, STANFORD DRIVE            |                             |                                |              |                     |
| ✓       HECHT ATHLETIC CENTER         ●       HECHT RES COLL-COMMONS         0       Items selected                                                                                                    | GUSMAN CONCERT HALL                  |                             |                                |              |                     |
| □ HECHT RES COLL-COMMONS 0 Items selected 14 4   ▷ ▷   2                                                                                                    | HECHT ATHLETIC CENTER                |                             |                                |              |                     |
|                                                                                                    | HECHT RES COLL-COMMONS               | 0 Items selec               | ted 🛛 🖂 🖉 🕨 🕅 🖓                |              |                     |

When you click on a file with symbol you may receive the error illustrated below.

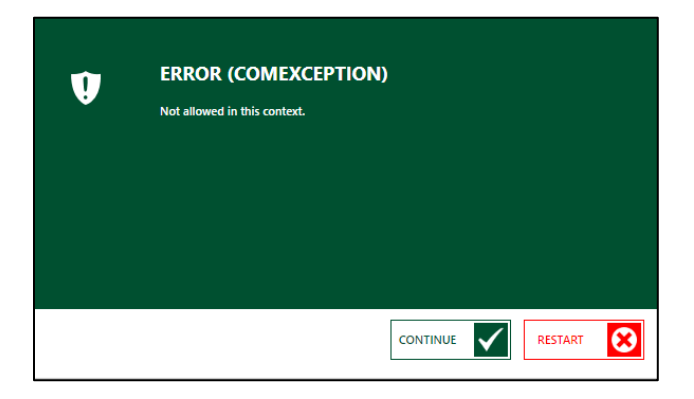

If you require this drawing or need further information, please contact the Office of Space Planning and Analysis for details.

#### **Downloading Files**

Downloading a PDF or CAD file

\*Unless Noted, PC and Mac browsers behave the same.

To download one file, locate the desired file and right-click on Download for a CAD file or Download (Rendition) for the PDF.

| DME Search Display Review               | Coral Games                                   |  |
|-----------------------------------------|-----------------------------------------------|--|
| Navigation View 🗧 Folders 🍸 Show Filter | -II-Hide Navigation                           |  |
| Property-based navigation Form Search   |                                               |  |
| CReset                                  |                                               |  |
| kling ·                                 | SITE BUILDING BUILDING # FLOCY. REVISION DATE |  |
| 1200 CAMER SANO                         | . T CORAL GABLE 1535 LEVANTE 0701 01          |  |
| 1525 MATARO                             | . 178CORAL.GABLE 1535 LEVANTE 0701 02         |  |
| 1531 MATABO                             | E Properties > S LEVANTE 201 RF               |  |
| 7 1535 LEVANTE                          | To View                                       |  |
| 1551 BRESCIA                            | View in tab                                   |  |
| 1552 BRESCIA                            |                                               |  |
| 5230 SAN AMARO                          | uga ri preminik                               |  |
| 5700 SAN AMARO                          | E. Downoad                                    |  |
| 5720 SAN AMARO                          | Comicad (Rendition)                           |  |
| 5827 PONCE DE LEON BLVD                 | Go to Master                                  |  |
| 5855 PONCE DE LEON BLVD                 | C Add to collection                           |  |
| 6230 SW 57 AVE                          | 🚔 Print renditions                            |  |
| 6565 RED ROAD A                         | 1 nems see Compare                            |  |
| 6565 RED ROAD B                         | 0-9-0 = start M                               |  |
| 6565 RED ROAD C                         | Valve Contents                                |  |
| ALLEN HALL                              | NAME CONTENT                                  |  |
| ARCHITECTURE (48)                       | INVITE CONTENT CONTENT CONTENT                |  |
| ARCHITECTURE (49)                       |                                               |  |

#### Multiple files

To download multiple files, select them just as you do on your PC or Mac and download them with a single click. On the left navigation pane you may select multiple buildings as well.

| HOME       | Search      | Display Review        |                |                   |             |              |            |         | Coral Gables Cam |
|------------|-------------|-----------------------|----------------|-------------------|-------------|--------------|------------|---------|------------------|
| Navig      | ation View  | Folders               | T Show Filters | +-Hide Navigation |             |              |            |         |                  |
| Prope      | rly-based n | avigation Form Search | Save           |                   |             |              |            |         |                  |
|            |             |                       | CReset         |                   |             |              |            |         |                  |
| Building   |             |                       |                | 0                 | SITE        | BUILDING     | BUILDING # | FLOOR 🔺 | REVISION DATE    |
| 101        | 300 CAMPI   | D SANO                |                | - 🐨               | CORAL GABLE | 1535 LEVANTE | 0701       | 01      |                  |
|            | 525 MATAR   | 10                    |                | - 102             | CORAL GABLE | 1552 BRESCIA | 0704       | 01      |                  |
| 1          | 531 MATAR   | 10                    |                | . 😰               | CORAL GABLE | 1535 LEVANTE | 0701       | 02      |                  |
| <b>V</b> 1 | 535 LEVAN   | TE                    |                | - 109             | CORAL GABLE | 1552 BRESCIA | 0704       | RF      |                  |
| 1          | 551 BRESC   | JIA                   |                | . 19              | CORAL GABLE | 1535 LEVANTE | 0701       | RF      |                  |
| 7 1        | 552 BRESC   | 3A                    |                |                   |             |              |            |         |                  |
| <u> </u>   | 230 SAN AI  | MARO                  |                |                   |             |              |            |         |                  |

Right click select Download or Download (Rendition)

| HO   | ME Search Display Review                                    |                 |                      |                |                   |            |         | Coral Gables Campu | ous |  |  |  | 4          | × |
|------|-------------------------------------------------------------|-----------------|----------------------|----------------|-------------------|------------|---------|--------------------|-----|--|--|--|------------|---|
|      | Navigation View Folders Property-based navigation Form Sear | ch Show Filters | +  - Hide Navigation |                |                   |            |         |                    |     |  |  |  |            |   |
| Buik | fing                                                        |                 | 1                    | SITE           | BUILDING          | BUILDING # | FLOOR + | REVISION DATE      |     |  |  |  |            |   |
| F    | 1300 CAMPO SANO                                             |                 | . 😵                  | CORAL GABLE    | 1535 LEVANTE      | 0701       | 01      |                    |     |  |  |  |            |   |
| Ē    | 1525 MATARO                                                 |                 | . 🐨                  | CORAL GABLE    | 1552 BRESCIA      | 0704       |         |                    |     |  |  |  |            |   |
| E    | 1531 MATARO                                                 |                 | . 🚱                  | CORAL GABLE    | 1535 LEVANTE      | 0701       | 02      |                    |     |  |  |  |            |   |
| 15   | 7 1535 LEVANTE                                              |                 | . 199                | CORAL GABLE    | 1552 BRESCIA      | 0704       | RF      |                    |     |  |  |  |            |   |
| E    | 1551 BRESCIA                                                |                 |                      | CORAL GATTE    |                   | -701       | RF      |                    |     |  |  |  |            |   |
| 1    | 1552 BRESCIA                                                |                 | <b>1</b>             | · =: •         | Properties        |            |         |                    |     |  |  |  |            |   |
| 1    | 5230 SAN AMARO                                              |                 |                      | l ά ν          | ñew               |            |         |                    |     |  |  |  |            |   |
| E    | 5700 SAN AMARO                                              |                 |                      | 1 Aug          | fiew in tab       |            |         |                    |     |  |  |  |            |   |
| E    | 5720 SAN AMARO                                              |                 |                      |                | h an ad a h       |            |         |                    |     |  |  |  |            |   |
| E    | 5827 PONCE DE LEON BLVD                                     |                 |                      | -950 r         | typenink.         |            |         |                    |     |  |  |  |            |   |
| E    | 5855 PONCE DE LEON BLVD                                     |                 |                      | <sup>2</sup> گ | Download          |            |         |                    |     |  |  |  |            |   |
| E    | 6230 SW 57 AVE                                              |                 |                      | 2 C            | ownload (Renditio | in)        |         |                    |     |  |  |  |            |   |
| E    | 6565 RED ROAD A                                             |                 |                      |                | So to Master      |            |         |                    |     |  |  |  |            |   |
| 1    | 6565 RED ROAD B                                             |                 |                      | E A            | dd to collection  |            |         |                    |     |  |  |  |            |   |
| E    | 6565 RED ROAD C                                             |                 | 5 Items selected     | II 🚆           | viat canditions   |            |         |                    |     |  |  |  | 1 - 5 of 5 | 1 |
| E    | ALLEN HALL                                                  |                 | 0-G-0701-R           | -DWG-BAL og    | The remainders    |            |         |                    |     |  |  |  |            |   |
| E    | ARCHITECTURE (48)                                           |                 | Manuar               |                | Compare           |            |         |                    |     |  |  |  |            |   |
| E    | ARCHITECTURE (49)                                           |                 | viewer               |                | ielect All        |            |         |                    |     |  |  |  |            |   |

When the download is complete it will create a "BatchDownload.zip" folder in the desired download folder.

| ↓     ↓     ↓       File     Home     Share                      | Extract Down<br>Compressed Folder Tools                    | oads       |            |                           |               |                  |           |
|------------------------------------------------------------------|------------------------------------------------------------|------------|------------|---------------------------|---------------|------------------|-----------|
| Pin to Quick Copy Paste sho                                      | h<br>Move Copy<br>to to to to to to to to to to to to to t | New item • | Properties | Select all<br>Select none |               |                  |           |
| Clipboard                                                        | Organize                                                   | New        | Open       | Select                    |               |                  |           |
| $\leftarrow \rightarrow \land \uparrow \checkmark$ This PC > Dov | wnloads                                                    |            |            |                           |               |                  |           |
| 📃 Desktop 💉                                                      | ^ Name                                                     |            |            | Date                      | modified      | Туре             | Size      |
| 🕂 Downloads 🛛 🖈                                                  | 🔢 BatchDownload.zip                                        |            |            | 9/13/                     | 2023 2:51 PM  | Compressed (zipp | 292 KB    |
| 🔮 Documents 🛛 🖈                                                  | CAD.zip                                                    |            |            | 9/12/                     | 2023 10:31 AM | Compressed (zipp | 21,973 KB |

#### **Room Bookmarks in PDFs**

Some buildings are very large, and you may be looking for a specific room or suite. Bookmarks have been created to help you find what you are looking for.

When using Adobe Acrobat locate the bookmarks toolbar.

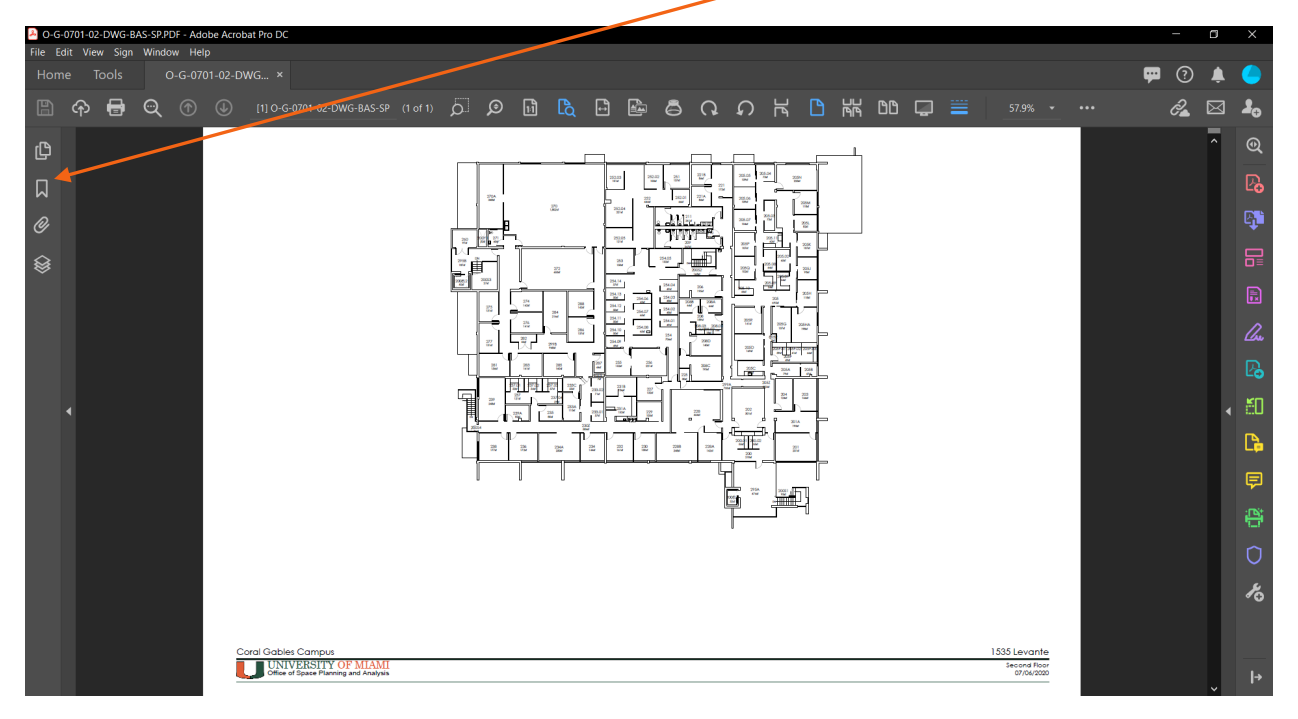

Select the bookmark icon and the bookmarks will display. The rooms are listed in numerical order. You may scroll through the list to find the desired room.

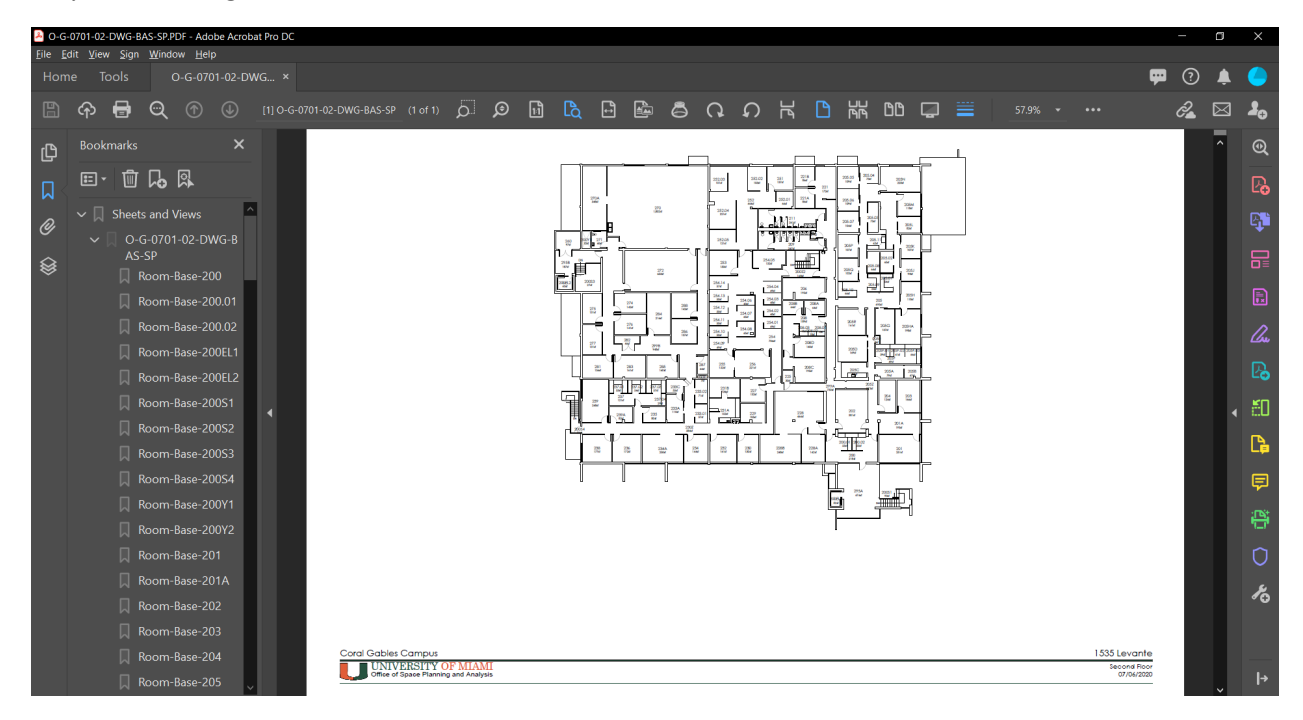

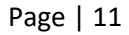

Click on the desired room.

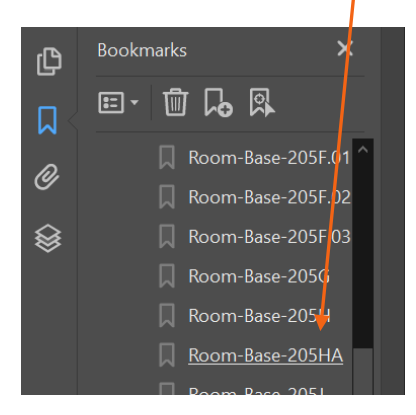

And it will zoom into the room for you.

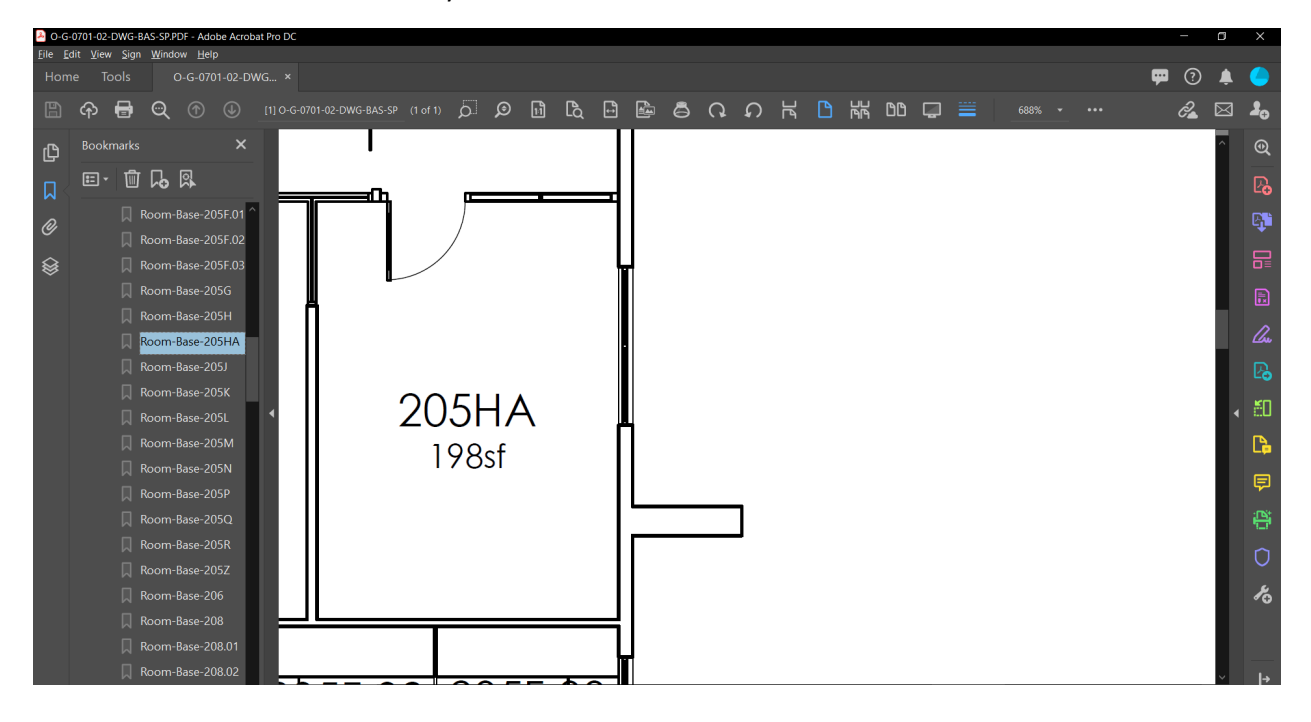

#### Collections

A Collection is like your favorites or bookmarks in an internet browser. Collections can be helpful for drawings you frequently access.

#### Creating a Collection

To create a collection proceed to the footer of any UPIan Navigation Page and select the Collections link.

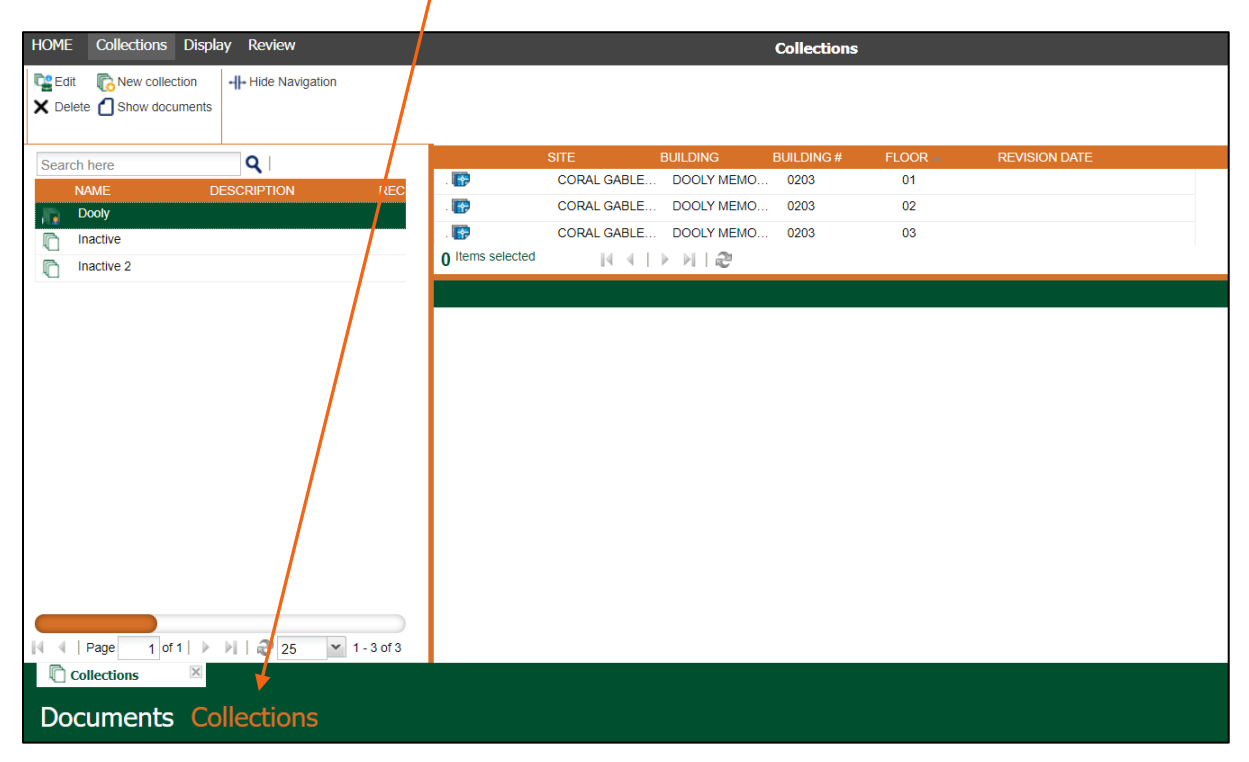

After you click Collections the ribbon on the top of the page will change. Click "New Collection" to create a collection.

| HOME Collection | ons Display Review             |                  |             |            | Collections |         |               |  |
|-----------------|--------------------------------|------------------|-------------|------------|-------------|---------|---------------|--|
| Edit New C      | documents                      |                  |             |            |             |         |               |  |
| Search here     | 9                              |                  | SITE        | BUILDING   | BUILDING #  | FLOOR 🔺 | REVISION DATE |  |
| NAME            | DESCRIPTION REC                | . 😰              | CORAL GABLE | DOOLY MEMO | 0203        | 01      |               |  |
| Dooly           |                                | - 🐨              | CORAL GABLE | DOOLY MEMO | 0203        | 02      |               |  |
| Inactive        |                                | . 🐨              | CORAL GABLE | DOOLY MEMO | 0203        | 03      |               |  |
| Inactive 2      |                                | 0 Items selected | 14 4 I      |            |             |         |               |  |
|                 |                                |                  |             |            |             |         |               |  |
|                 |                                |                  |             |            |             |         |               |  |
|                 |                                |                  |             |            |             |         |               |  |
|                 |                                |                  |             |            |             |         |               |  |
|                 |                                |                  |             |            |             |         |               |  |
|                 |                                |                  |             |            |             |         |               |  |
|                 |                                |                  |             |            |             |         |               |  |
|                 |                                |                  |             |            |             |         |               |  |
|                 |                                |                  |             |            |             |         |               |  |
|                 |                                |                  |             |            |             |         |               |  |
|                 |                                |                  |             |            |             |         |               |  |
|                 |                                |                  |             |            |             |         |               |  |
|                 |                                |                  |             |            |             |         |               |  |
| 4 4   Page      | 1 of 1   🕨 🕅 🖓 25 💌 1 - 3 of 3 |                  |             |            |             |         |               |  |
| Collections     | ×                              |                  |             |            |             |         |               |  |
| Documen         | ts Collections                 |                  |             |            |             |         |               |  |

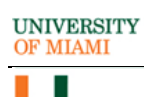

# Name your collection.

| NEW COLLECTION |                           |                                       |        |
|----------------|---------------------------|---------------------------------------|--------|
| PROFILE        | Name:<br>Collection type: | Test Collection<br>Private collection | ×      |
|                |                           | ок                                    | CANCEL |

Once you have created a collection, go to any navigation page and select desired drawings to add to your collection.

| HOME      | Search Display Review                                         |              |                   |              |               | Coral Gable | es Campus |               |
|-----------|---------------------------------------------------------------|--------------|-------------------|--------------|---------------|-------------|-----------|---------------|
| Ma<br>Pro | vigation View 🖶 Folders operty-based navigation 📰 Form Search | Show Filters | - Hide Navigation |              |               |             |           |               |
| Buildin   | 9                                                             |              | SI SI             | TE           | BUILDING      | BUILDING #  | FLOOR A   | REVISION DATE |
|           | 1300 CAMPO SANO                                               |              | . 187             | CORAL GABLE. |               | 0701        |           |               |
|           | 1525 MATARO                                                   |              | . liff (          | CORAL GABLE. | 1535 LEVANTE  | 0701        | 02        |               |
|           | 1531 MATARO                                                   |              | . 🐨 🔍 🔿           | CORAL GABLE. | 1535 LEVANTE  | 0701        | RF        |               |
|           | 1535 LEVANTE                                                  |              | 3 Items selected  | Propertie    | es ▶          |             |           |               |
|           | 1551 BRESCIA                                                  |              | 0.0.0704.051      | 🎽 View       |               |             |           |               |
|           | 1552 BRESCIA                                                  |              | 0-G-0/01-RF-I     | View in t    | ab            |             |           |               |
|           | 5230 SAN AMARO                                                |              | Viewer            | A Hyperline  | ĸ .           |             |           |               |
|           | 5700 SAN AMARO                                                |              | NAME              | - Downloo    |               |             |           |               |
|           | 5720 SAN AMARO                                                |              | 0-G-0701-RF-D     | v 🛎 Downioa  | a j           |             |           |               |
|           | 5827 PONCE DE LEON BLVD                                       |              | 0-G-0701-RF-D     | v 💇 Downloa  | d (Rendition) |             |           |               |
|           | 5855 PONCE DE LEON BLVD                                       |              |                   | 🦇 Go to Ma   | aster         |             |           |               |
|           | 6230 SW 57 AVE                                                |              |                   | Add to co    | ollection     |             |           |               |
|           | 6565 RED ROAD A                                               |              |                   | Print ren    | ditions       |             |           |               |
|           | 6565 RED ROAD B                                               |              |                   | Compare      |               |             |           |               |
|           | 6565 RED ROAD C                                               |              |                   | Compare      |               |             |           |               |
|           |                                                               |              |                   | Select Al    | 1             |             |           |               |
|           | APCHITECTURE (40)                                             |              |                   |              |               |             |           |               |
|           | ARESTY BUILDING                                               |              |                   |              |               |             |           |               |
|           | ASHE ADMINISTRATION BUILDING                                  |              |                   |              |               |             |           |               |
|           | BEHAVIORAL MEDICINE BUILDING                                  |              |                   |              |               |             |           |               |
|           | BRAMAN MILLER CENTER (HILLEL)                                 |              | 🛛 🖣 🗍 Page        | 1 of 1   🕨 🕅 | 2 50 👻        |             |           |               |
| 10        | Coral Gables Cam 🗵                                            |              |                   |              |               |             |           |               |
| Do        | cuments Collection                                            | S            |                   |              |               |             |           |               |

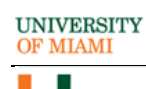

#### Select your desired collection.

| ADD TO COLLECTION |                                  |               |
|-------------------|----------------------------------|---------------|
| EXISTING          | Select a collegion               |               |
| CREATE NEW        | Test Collection                  |               |
| OPTIONS           |                                  |               |
|                   |                                  |               |
|                   |                                  |               |
|                   |                                  |               |
|                   |                                  |               |
|                   | 🕅 🖣   Page 🔢 of 1   🕨 🕅   🤁 25 💌 | 1 - 1 of 1    |
|                   |                                  | OK 🖌 CANCEL 😧 |

#### Download a Collection

To download multiple files, select them just as you do on your PC or Mac and download them with a single click.

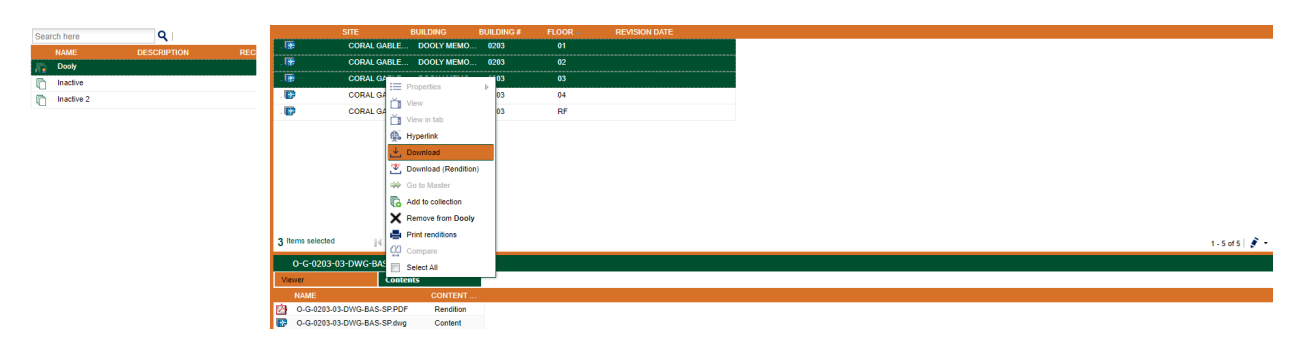

When the download is complete it will create a "BatchDownload.zip" folder in the desired download folder.

| ↓     ↓     ↓       File     Home     Share                                                                    | Extract<br>Compressed Folder Tools                    | Downloads               |                                                            |                                                         |                           |           |  |
|----------------------------------------------------------------------------------------------------|-------------------------------------------------------|-------------------------|------------------------------------------------------------|---------------------------------------------------------|---------------------------|-----------|--|
| Pin to Quick Copy Paste Si Clipboard                                                                           | ath<br>hortcut Vo Vo Vo Vo Vo Vo Vo Vo Vo Vo Vo Vo Vo | te Rename<br>New folder | Properties<br>Copen •<br>Poperties<br>Open •<br>Properties | Select all<br>Select none<br>Invert selection<br>Select |                           |           |  |
| $\leftarrow \rightarrow \checkmark \uparrow \clubsuit \rightarrow \text{This PC} \rightarrow \text{Downloads}$ |                                                       |                         |                                                            |                                                         |                           |           |  |
| 📃 Desktop 🚽                                                                                                    | Name                                                  |                         |                                                            | Date mod                                                | ified Type                | Size      |  |
| 👆 Downloads 🛛 🛪                                                                                                | BatchDownload.zip                                     | )                       |                                                            | 9/13/2023                                               | 2:51 PM Compressed (zipp  | 292 KB    |  |
| Documents 💉                                                                                                    | CAD.zip                                               |                         |                                                            | 9/12/2023                                               | 10:31 AM Compressed (zipp | 21,973 KB |  |

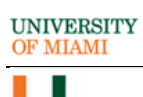

### Deleting files from a collection

Select the desired file and right-click to select Remove from "Collection Name".

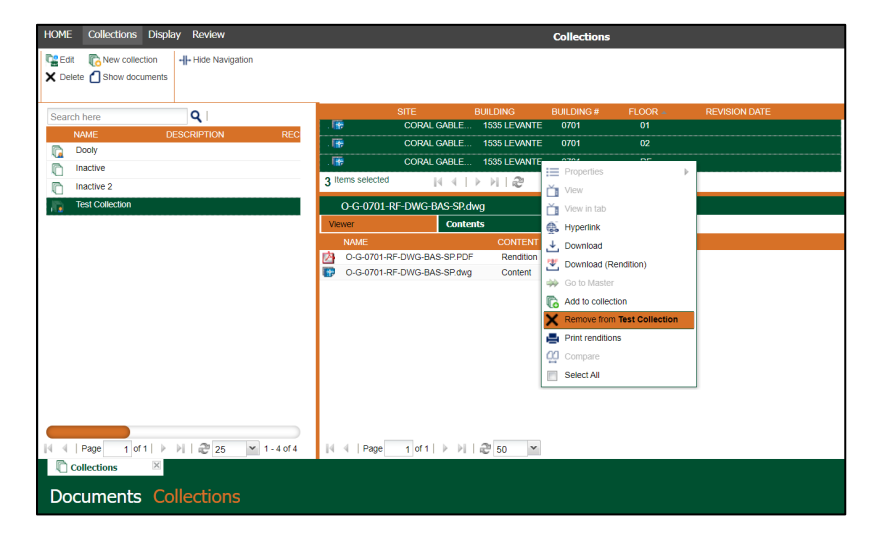

### Delete entire collection

Right-click on the desired collection and select delete.

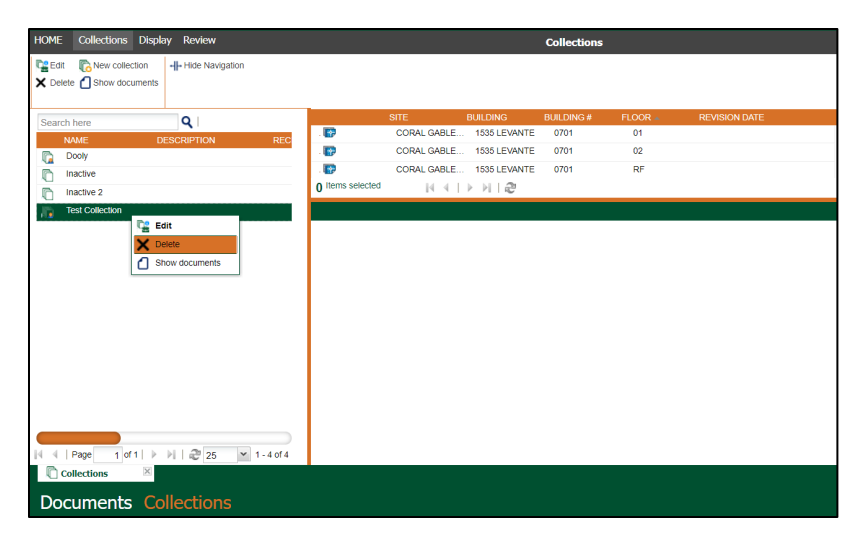